## **BCA** Transfer

- 1. Masukkan kartu ATM, PIN dan "Enter"
- 2. Pilih Menu "Transfer ke BCA Virtual Account"
- 3. Masukkan Nomor Virtual Account + Nomor Polis + Kode Bayar dengan ketentuan berikut:

| Kategori                                           | Nomor Virtual Account              |
|----------------------------------------------------|------------------------------------|
| <b>Polis Unit Link</b>                             | 888 999 + Nomor Polis + Kode Bayar |
| Contoh Pembayaran Top Up Polis Unit Link           | 888999123456782001                 |
| Polis Non-Unit Link/ Traditional                   | 888 777 + Nomor Polis + Kode Bayar |
| Contoh pembayaran premi lanjutan polis tradisional | 888777123456782002                 |
| <b>Polis Syariah</b>                               | 888 333 + Nomor Polis + Kode Bayar |
| Contoh pembayaran premi perubahan polis Syariah    | 888333123456782002                 |

- 4. Masukkan jumlah premi yang dibayarkan
- 5. Periksa nomor Virtual Account, Nama Pemegang Polis, Nama Produk dan jumlah premi yang ditampilkan
- 6. Jika sudah sesuai, lanjutkan penyelesaian transaksi sesuai instruksi di ATM BCA

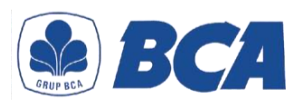

## Daftar Kode Bayar:

- 01: Pembayaran Premi Pertama
- 02: Pembayaran Premi Lanjutan
- **03**: Pembayaran Top Up
- 04: Pembayaran Perubahan Polis
- **05**: Pembayaran Pinjaman Polis
- 06: Pembayaran Biaya Cetak Polis/Kartu